## **HELPDESK - LOGIN INSTRUCTIONS**

Your v-zam account has been automatically transferred to the new application, it is available at <u>Exclusive Networks Technical Support>>></u>

To access the **Helpdesk**:

1. Select the **"Login"** button and use the password reminder option: **"Forgot Password**"

| Sign in                  |                                                              |
|--------------------------|--------------------------------------------------------------|
| G                        | Sign in with Google                                          |
|                          | Sign in with SSO                                             |
|                          | OR                                                           |
| Password                 |                                                              |
|                          |                                                              |
|                          | Forgot Password                                              |
| By clicking 'Sign in', I | accept the Freshworks Terms of Service and Privacy<br>Notice |
|                          | English 🗸                                                    |

2. Enter your **email address** previously used on the v-zam platform.

This email address will be your login on the new platform.

| 🌏 freshworks                                                                             |     |
|------------------------------------------------------------------------------------------|-----|
| Forgot your passw<br>Please enter the email address you'd like yo<br>information sent to | ord |
| Enter email address                                                                      |     |
| Request reset link                                                                       |     |
| Back To Login                                                                            |     |
| English 🗸                                                                                |     |

3. In response, you will receive an email with url to reset the password.

|                     | We have received your request to reset your password. Just click on the button given below.              |
|---------------------|----------------------------------------------------------------------------------------------------|
|                     | Reset Password                                                                                           |
|                     | This link will expire at 12 January 2024,14:48 UTC                                                       |
|                     |                                                                                                    |
| lf t<br>ba          | he button doesn't work, copy-paste this URL in your browser's address                                    |
| http<br>8e'         |                                                                                                    |
| lf y<br>ren         | ou did not initiate this request, you can safely ignore this email. Your password will<br>nain the same. |
| if y<br><u>su</u> r | ou have further queries or in need of any assistance, you can contact us at<br>cortl@ftreshworks.com.    |
| На                  | ve a refreshing day,                                                                                     |
| Те                  | am Freshworks                                                                                            |

## 4. Set new password.

| <pre>øfreshworks</pre>                      | freshworks                               |
|---------------------------------------------|------------------------------------------|
| Set your password Password Confirm Password |                                          |
|                                             | Success!                                 |
| Set password                                | Your password has been set successfully. |
| English 🗸                                   | Continue to Login                        |

5. Login to the portal.

|                      | 😴 freshworks                                                                   |
|----------------------|--------------------------------------------------------------------------------|
| Sign in              |                                                                                |
|                      |                                                                                |
| G                    | Sign in with Google                                                            |
|                      | Sign in with SSO                                                               |
|                      | OR                                                                             |
| email_addres         | se@test.local                                                                  |
|                      | Forgot Password                                                                |
|                      | Sign in                                                                        |
| By clicking 'Sign in | n, I accept the Freshworks Terms of Service and Privacy<br>Notice<br>English 🖌 |

## 6. Verify your account data first.

| ≡ | Exclusive | Networks |
|---|-----------|----------|
|---|-----------|----------|

Q Search 🕒 New 🗘 😩 <

7. After login, enter **the menu** in the upper left corner (three lines) and then go to the **"Reports"** tab.

| Exclusive Networks | Exclusive Networks Technical Support                | ф 🔒 |
|--------------------|-----------------------------------------------------|-----|
|                    | Q Search for solutions, services and tickets        |     |
| Home               | Jsive Networks Exclusive Networks Technical Support | ¢ 🙆 |
| Tickets            | Q Search for solutions, services and tickets        |     |
| ♀ Service Catalog  |                                                     |     |

This page will display all your tickets.

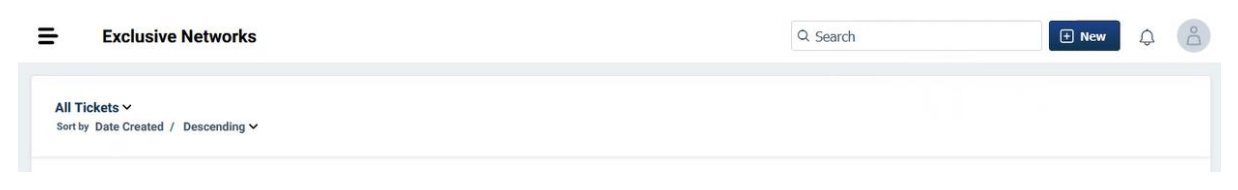

8. Press the "New" button and then "Order service"

| Exclusive Networks                                   | Q Search 🖸 New 🗘 😩                                |
|------------------------------------------------------|---------------------------------------------------|
| All Tickets V<br>Sort by Date Created / Descending V | Request a Service Raise a request for any service |

9. Create a ticket by selecting the "Create a case" option

10. Please enter the required information, chose **CEE location** and **save the** request.

| Test With CEE - Poland Create a Case                                                                                                    |                                                                                                    |  |  |
|----------------------------------------------------------------------------------------------------|----------------------------------------------------------------------------------------------------|--|--|
| Create a technical support request for your supported device or product.                                                                                                    |                                                                                                    |  |  |
|                                                                                                    |                                                                                                    |  |  |
|                                                                                                    |                                                                                                    |  |  |
|                                                                                                    |                                                                                                    |  |  |
| ensineer actioned to begin investigation. If your issue is weened or high priority please call in to                                                                                                    | ices team. A support case will be raised from your request, and an<br>the Support desk so that we can provide more immediate assistance. |  |  |
| View man                                                                                                    |                                                                                                    |  |  |
|                                                                                                    |                                                                                                    |  |  |
| Requester *                                                                                                    |                                                                                                    |  |  |
| tukasz Borawski «lukasz borawski@exclusive-networks.pl>                                                                                                    | Add Co                                                                                                    |  |  |
|                                                                                                    |                                                                                                    |  |  |
| Request for someone else                                                                                                    |                                                                                                    |  |  |
| Subject of the have "                                                                                                    |                                                                                                    |  |  |
| Please describe your case in a single line                                                                                                    |                                                                                                    |  |  |
| Description of the Issue *                                                                                                    |                                                                                                    |  |  |
| Please describe your case in detail                                                                                                    |                                                                                                    |  |  |
|                                                                                                    |                                                                                                    |  |  |
|                                                                                                    |                                                                                                    |  |  |
| If you do not know the Serial Number, please type Others in the field below.                                                                                                    |                                                                                                    |  |  |
| for an address of the second second |                                                                                                    |  |  |
| Contraction Service Number -                                                                                                    |                                                                                                    |  |  |
| 2005                                                                                                    |                                                                                                    |  |  |
| Gustomer reported Serial Number *                                                                                                    |                                                                                                    |  |  |
| Please type the serial number of your device                                                                                                    |                                                                                                    |  |  |
| Vendar *                                                                                                    |                                                                                                    |  |  |
| Select                                                                                                    |                                                                                                    |  |  |
|                                                                                                    |                                                                                                    |  |  |
| TAC Region Info                                                                                                    |                                                                                                    |  |  |
| To ensure your TAC request is noted to the correct support team, please select the region you are in.                                                                                                    |                                                                                                    |  |  |
| ADA" - India Malanda Dellandara Generata                                                                                                    |                                                                                                    |  |  |
| 755 Deland                                                                                                    |                                                                                                    |  |  |
| DACH - Austria Gamany Suitestand                                                                                                    |                                                                                                    |  |  |
| unity - Australia, seminary, senseration<br>Data 110 - Include and an end forces a Ministration of the Sense Advisor                                                                                                    |                                                                                                    |  |  |
| smith - unit retering and rest or surrupe, mound ball, ATICA                                                                                                    |                                                                                                    |  |  |
|                                                                                                    |                                                                                                    |  |  |
| TAC Region *                                                                                                    |                                                                                                    |  |  |
| CEE X V                                                                                                    | J                                                                                                    |  |  |
|                                                                                                    |                                                                                                    |  |  |

Your application will be handled by a dedicated Support Team.

To start working with the new platform, go to the website:

Exclusive Networks Technical Support>>>